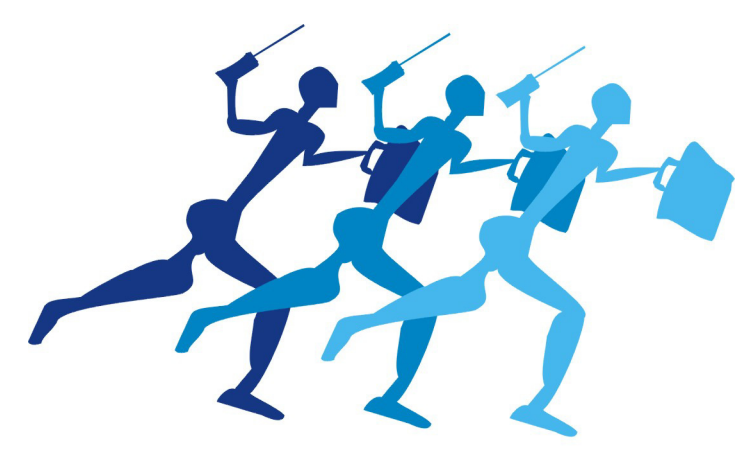

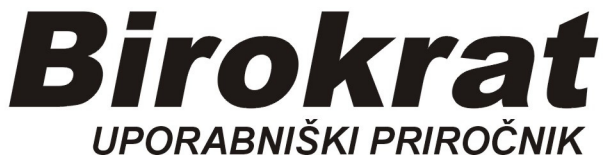

Segmentno navodilo za izdelavo

# **Račun za Storitev**

# IZDELAVA RAČUNA za storitev

# Poslovanje-Računi-Izstavitev in pregled

| 者 BIROKR         | AT - poslo        | vno leto - 01 F    | POSLOVNO       | LETO 2018   | 3       |          |             |                   |                   |       |        |   |
|------------------|-------------------|--------------------|----------------|-------------|---------|----------|-------------|-------------------|-------------------|-------|--------|---|
| <u>B</u> irokrat | B <u>l</u> agajna | <u>P</u> oslovanje | Skladišče      | Analize     | BLAGAJI | A        | Proizvodnja | Šifran <u>t</u> i | Okna              |       |        |   |
|                  |                   | Predraču           | un/ponudba     | 9           |         | ۲        |             |                   |                   |       | 2      | 2 |
|                  |                   | Računi             |                |             |         | •        | Izstavitev  | in pregled        |                   |       | Ctrl+R |   |
|                  |                   | Avansni            | računi         |             |         | •        | Kumulati    | vni pregled       |                   | 43    |        |   |
|                  |                   | Dobropi            | s              |             |         | <u>•</u> | Pregled p   | lačane realiz     | acije             |       |        |   |
|                  |                   | Računi o           | lobaviteljev   | doma        |         | ١        | Pregled p   | rodaje po ar      | tiklih            |       |        |   |
|                  |                   | Avansni            | računi dobi    | aviteljev d | oma     | ۲I       | Izstavitev  | skupinsko         |                   |       | •      |   |
|                  |                   | Gotovin            | ski računi do  | obaviteljev | / doma  | 1        | IOP         |                   |                   |       | •      |   |
|                  |                   | Računi o           | lobaviteljev   | iz tujine   |         | <u> </u> | Priprava z  | a poročilo Ir     | ntrastat          |       |        |   |
|                  |                   | Kompen             | izacije        |             |         | <u>+</u> | Hitri preg  | led odprtib (     | obveznosti z onom | nikom |        |   |
|                  |                   | Prilivi in         | odlivi iz rač  | una         |         | ١        | Deliana as  | adainana na       | estera na EUPS    |       |        |   |
|                  |                   | Prilivi in         | odlivi iz dev  | /iznega ra  | čuna    | ۲I       | Prijava pr  | ouajnega pri      | viewania na FURS  |       |        |   |
|                  |                   | Pregled            | zapiranj       |             |         |          | Fregled u   | avenega pot       | ijevarija na roko |       |        |   |
|                  |                   | Naročiln           | ice            |             |         | ۲        |             |                   |                   |       |        |   |
|                  |                   | Davčne             | evidence       |             |         | F.       |             |                   |                   |       |        |   |
|                  |                   | Obračur            | n obresti      |             |         | ×        |             |                   |                   |       |        |   |
|                  |                   | Dani in p          | orejeti kredit | ti          |         | F        |             |                   |                   |       |        |   |
|                  |                   | Poslovn            | e pogodbe      |             |         | ۲        |             |                   |                   |       |        |   |
|                  |                   | Otvoritv           | e prejšnjih l  | et          |         |          |             |                   |                   |       |        |   |
|                  |                   |                    |                |             |         |          |             |                   |                   |       |        |   |
|                  |                   |                    |                |             |         |          |             |                   |                   |       |        |   |
|                  |                   |                    |                |             |         |          |             |                   |                   |       |        |   |

### Odpre se okno Račun:

| BIROK                                          | RAT - poslovni  | o leto - 01 PC              | SLOV   | NO LETO                 | 2018                      |                   |                        |         |                                                                                                    |                  |          |                     |      |     |          |            |       |                         |                    |        |         |
|------------------------------------------------|-----------------|-----------------------------|--------|-------------------------|---------------------------|-------------------|------------------------|---------|----------------------------------------------------------------------------------------------------|------------------|----------|---------------------|------|-----|----------|------------|-------|-------------------------|--------------------|--------|---------|
| Birokrat                                       | Blagajna P      | oslovanje 🗄                 | Skladi | šče Ana                 | ize BLAG                  | AJNA              | Proizv                 | odnja   | Šifran <u>t</u> i Ok                                                                                                    | na               |          |                     |      |     |          |            |       |                         |                    |        |         |
| Račur                                          | 1               |                             |        |                         |                           |                   |                        |         |                                                                                                    |                  |          |                     |      |     |          |            |       |                         |                    |        |         |
| 🔂<br>Dodaj                                     | ▼ 20<br>Popravi | ▼ 🕌<br>Briši                | •      | Prejšnji                | Naslednji                 | Q<br>Bči          | -                      | Slika   | and the second second s | - III<br>Barkoda | Telefon  | Zapri               |      |     |          |            |       |                         |                    |        |         |
| Ì                                              | к               | Kupec<br>ontaktna os.       | 9      |                         |                           |                   |                        |         |                                                                                                    |                  |          |                     |      |     | <u></u>  | <b>1</b> 3 |       | ŝ                       | Datum<br>Stevilka  | 18.6.: | 2018    |
|                                                |                 | Naslov<br>Kraj              | F      |                         |                           |                   |                        |         |                                                                                                    | SLO              | •        | Plačilo<br>Dostava  | Q    |     | •        | RS         |       | Vrsta i                 | Valuta<br>računa   | Račun  | <br>•   |
|                                                | v               | rsta prodaje<br>Kraj izdaje | Dob    | ave blaga               | in storitev               |                   |                        |         |                                                                                                    |                  | •        | Obrokov<br>1. obrok | 0    | kor | ak dni 0 |            | Datur | Datum od<br>m za obraču | Ipreme             | 18.6.2 | 2018    |
|                                                |                 | Naročilnica                 | ٩      |                         |                           |                   |                        |         |                                                                                                    |                  |          |                     | ,    |     |          |            |       | Izvor doku              | imenta<br>Stevilka | ٩      | •       |
|                                                | U               | Jvodni tekst                | ٩      | Zaračuna                | /amo vam:                 | 1                 |                        |         |                                                                                                    |                  |          |                     |      |     |          |            |       |                         |                    |        | <u></u> |
| +                                              | Šifra           | Barkoda                     |        | Opi                     | s artikla                 |                   |                        |         | Komentar                                                                                                    |                  | Cena     | EM Dav              | ek   | Kol | Znesek   | P          | opust | Izvor št.               |                    | SM     | Skupina |
| Popravi<br>Briši<br>Info<br>Promet<br>Serijske |                 |                             |        |                         |                           |                   |                        |         |                                                                                                    |                  |          |                     |      |     |          |            |       |                         |                    |        |         |
|                                                | ł               | Končni tekst                | ٩      | Pri plačilu<br>Prosimo, | se sklicujt<br>da račun p | te na š<br>oravna | tevilko #<br>ate do va | INTEVIL | KA# !<br>Šila.                                                                                                    |                  |          |                     |      |     |          |            |       |                         |                    |        | <u></u> |
| Brez                                           | DDV             | 0,                          | 00     | Pl                      | ičano 🛞                   |                   |                        | 0,00    | Datum                                                                                                    |                  |          | Super rab           | at 🛞 | C   |          | Prodaj     | alec  |                         |                    |        | -       |
|                                                | DDV             | 0,0                         | 00     | R                       | azlika                    |                   |                        | 0,00    | Valuta                                                                                                    |                  | •        | Znese               | ĸ    |     | 0,00     | Sklad      | šče 📃 |                         |                    |        | •       |
| 5                                              | wuhat           | 0,0                         | 00     |                         |                           |                   |                        |         | recaj                                                                                                    |                  | 0,000000 |                     |      |     |          |            | ,     |                         |                    |        |         |

## Vnos kupca na račun

OPOMBA: kupca ne vpišemo, temveč pritisnemo Lupo Kupec:

| 者 BIRC                  | KRA | T - posl          | ovno le     | eto - 01 P         | OSLOV    | NO LETC              | 2018     | 5      |           |        |       |                   |      |                        |         |    |                        |     |           |    |        |          |
|-------------------------|-----|-------------------|-------------|--------------------|----------|----------------------|----------|--------|-----------|--------|-------|-------------------|------|------------------------|---------|----|------------------------|-----|-----------|----|--------|----------|
| <u>B</u> irokra         | at  | B <u>l</u> agajna | <u>P</u> os | lovanje            | Skladi   | šče Ana              | alize    | BLAG   | AJNA      | Proizv | odnja | Šifran <u>t</u> i | Okna |                        |         |    |                        |     |           |    |        |          |
| Rač                     | un  |                   |             |                    |          |                      |          |        |           |        |       |                   |      |                        |         |    |                        |     |           |    |        |          |
| Doda                    | j ` | Popra             | avi 🗸       | )<br>Briši         | •        | <b>∢</b><br>Prejšnji | Nasl     | ednji  | Q<br>Išči | •      | Slika | ∉<br>Tis          | 🐌 🗸  | <b>IIII</b><br>Barkoda | Telefon | Za | pri                    |     |           |    |        |          |
| Ť                       |     |                   | Kont        | Kuped<br>taktna os | <u>9</u> |                      |          |        |           |        |       |                   |      |                        |         |    |                        |     | Ĵ.        | 13 |        |          |
| 0                       |     |                   |             | Naslov<br>Kra      | / []     |                      |          |        |           |        |       |                   |      | SLO                    | •       |    | Plačilo 🔍<br>Dostava 🔍 |     | •<br>•    | RS |        | V        |
|                         |     |                   | Vrst        | a prodaje          | Dob      | ave blag             | a in st  | oritev |           |        |       |                   |      |                        | -       |    | Obrokov 0              | ko  | rak dni 0 |    |        | Datu     |
|                         |     |                   | ĸ           | (raj izdaje        | -        |                      |          |        |           |        |       |                   |      |                        |         |    | 1. obrok               |     |           |    | Datu   | ım za ot |
|                         |     |                   | N           | aročilnica         | ٩        |                      |          |        |           |        |       |                   |      |                        |         |    |                        |     |           |    |        | Izvor    |
|                         |     |                   | Uvo         | odni tekst         | ٩        | Zaračuna             | avamo    | vam:   |           |        |       |                   |      |                        |         |    |                        |     |           |    |        |          |
| +                       |     | Šifr              | a           | Barkoda            |          | Op                   | ois arti | ikla   |           |        |       | Kome              | ntar |                        | Cena/   | EM | Davek                  | Kol | Znesek    |    | Popust | Izvor    |
| Dodaj                   | 1   |                   |             |                    |          |                      |          |        |           |        |       |                   |      |                        |         |    |                        |     |           |    |        |          |
| Popravi                 |     |                   |             |                    |          |                      |          |        |           |        |       |                   |      |                        |         |    |                        |     |           |    |        |          |
| <mark>Ж</mark><br>Briši |     |                   |             |                    |          |                      |          |        |           |        |       |                   |      |                        |         |    |                        |     |           |    |        |          |
| 1<br>Info               |     |                   |             |                    |          |                      |          |        |           |        |       |                   |      |                        |         |    |                        |     |           |    |        |          |
| Promet                  |     |                   |             |                    |          |                      |          |        |           |        |       |                   |      |                        |         |    |                        |     |           |    |        |          |

Odpre se Šifrant (že vnešenih) kupcev:

| 者 Šifrant s | odelavcev in | poslovnih    | partnerjev |                       |       |                  |            |           |       |        |        |             |       |         |          |       |       |      |      |   |        |           |        |                |          | - ×                |
|-------------|--------------|--------------|------------|-----------------------|-------|------------------|------------|-----------|-------|--------|--------|-------------|-------|---------|----------|-------|-------|------|------|---|--------|-----------|--------|----------------|----------|--------------------|
| +<br>Dodaj  | Popravi      | ∦<br>Briši - | 0<br>Išči  | Contraction Lastnosti | Slika | <b>S</b> pajanje | Tiskaj     | - Telefor | n Za  | pri    |        |             |       |         |          |       |       |      |      |   |        |           |        |                |          |                    |
|             |              |              | Ime        |                       |       |                  |            |           |       |        | Kontak | ti / Dostav | a     |         |          |       | 1     |      |      |   |        | (         | Jpombe |                |          |                    |
|             |              | Oznaka       |            |                       |       |                  |            |           | Nivup | oorabi | Г      |             |       | Ulica   |          |       |       |      |      |   |        |           |        |                |          |                    |
|             |              | Vrsta        | 9          |                       |       |                  |            |           |       |        | -      |             |       | Država  | SLO      | Slove | enija |      |      |   |        |           |        |                |          | -                  |
|             |              | Naziv        |            |                       |       |                  |            |           |       |        | _      |             |       | Pošta   | 9        |       |       |      |      |   |        |           |        |                |          | _                  |
|             | Doda         | atek naziva  | <u> </u>   |                       |       |                  |            |           |       |        | _      |             |       | Telefon |          |       |       |      |      |   |        |           |        |                |          | _                  |
|             |              | Kontakt      | <u> </u>   |                       |       |                  |            |           |       |        | _      |             |       | Fax     | i –      |       |       |      |      |   |        |           |        |                |          | _                  |
|             |              |              | Zavezaneo  | za DDV                |       | - P              | ravna oset | ba        |       |        | -      |             |       | E-mail  | i-       |       |       |      |      |   |        |           |        |                |          | -                  |
|             | Davčna in i  | matična št   | 9          |                       |       |                  |            |           |       |        | _      |             |       |         | <u> </u> |       |       |      |      |   |        |           |        |                |          | -                  |
|             | ID           | ět za DDV    | <u> </u>   |                       |       |                  |            |           |       |        | -      |             | Hitra | opomba  |          |       |       |      |      |   |        |           |        |                |          |                    |
|             |              | 31.20 001    | 1          |                       |       |                  |            |           |       |        | _      |             |       |         | 1        |       |       |      |      |   |        |           |        |                |          | _                  |
|             | Iskani niz   |              |            |                       |       |                  |            |           |       |        |        |             |       |         |          |       |       |      |      |   |        |           |        |                |          |                    |
|             | Vse          | e vrste      |            |                       |       | KUPCI            |            | . !       |       |        | DOE    | AVITELUI    |       | ļ       |          |       | · ·   | Furs |      |   |        |           |        |                | · · ·    |                    |
| A           | BC           | C            | DE         | F                     | G     | н   т            | 11         | K         | L     | M      | N      | 0           | P     | Q       | R        | S     | S     |      | τI   | U | I V    | W         |        | <   Y          | ZZ       | Vsi                |
| Oznal       | ka Partner   |              |            |                       | Uli   | ca               |            |           |       |        | Pošta  | Kraj        |       | Telefon |          | Fax   |       | Kon  | takt |   | Email  |           | - 3ter | ilika<br>ilika | 3tevilka | zavezane<br>za DDV |
| ▶ 000       | 1 BIROKE     | RAT IT d.o.o |            |                       | Du    | najska ce        | sta 191    |           |       |        | 1000   | Ljubljan    | a     | 01 53 0 | 0 200    |       |       |      |      |   | nfo@bi | rokrat.si | SI8    | 4046597        | 84046597 | Da                 |
| 0003        | 2 Janez N    | lovak        |            |                       | Ce    | lovška 15        | 0          |           |       |        | 1000   | Ljubljan    | а     |         |          |       |       |      |      |   |        |           |        |                |          | Ne                 |
| 000         | 3 IBBIT d.   | 0.0.         |            |                       | Nu    | sdorferjev       | a ulica 13 |           |       |        | 1000   | LJUBLJ      | ANA   |         |          |       |       |      |      |   |        |           | SI1    | 3625055        | 13625055 | Da                 |
|             | <u> </u>     |              |            |                       |       |                  |            |           |       |        |        |             |       |         |          |       |       |      |      |   |        |           |        |                |          |                    |
|             |              |              |            |                       |       |                  |            |           |       |        |        |             |       |         |          |       |       |      |      |   |        |           |        |                |          |                    |
|             |              |              |            |                       |       |                  |            |           |       |        |        |             |       |         |          |       |       |      |      |   |        |           |        |                |          |                    |
|             |              |              |            |                       |       |                  |            |           |       |        |        |             |       |         |          |       |       |      |      |   |        |           |        |                |          |                    |

Z miško v spodnjem delu okna izberemo željenega kupca in okno zapremo z gumbom Zapri (zelena kljukica):

| Birokrat    | віадајна     | Posiovanje    | Skladisce  | Analize E             | LAGADINA | PTOIZVOU            | nja sinan  | iti Okna |             |        |               |      |         |       |         |      |         |       |          |          |                              |                    |                    |
|-------------|--------------|---------------|------------|-----------------------|----------|---------------------|------------|----------|-------------|--------|---------------|------|---------|-------|---------|------|---------|-------|----------|----------|------------------------------|--------------------|--------------------|
| 者 Šifrant : | sodelavcev i | n poslovnih p | partnerjev |                       |          |                     |            |          |             |        |               |      |         |       |         |      |         |       |          |          |                              |                    | • 💌                |
| +<br>Dodaj  | Popravi      | ∦<br>Briši ▼  | Q<br>Išči  | Contraction Lastnosti | Slika    | 📢<br>Spajanje       | Tiskaj     | Telefon  | Zapri       |        |               |      |         |       |         |      |         |       |          |          |                              |                    |                    |
|             |              |               | Ime        |                       |          |                     |            |          | 1           | Kontal | cti / Dostava |      |         |       |         | 1    |         |       |          | 0        | pombe                        |                    |                    |
|             |              | Oznaka        | 0          | 0002                  |          |                     |            |          | Ni v uporal | oi 🗆   |               |      | Ulica   | Celov | ška 150 |      |         |       |          |          |                              |                    |                    |
|             |              | Vrsta         | ۹.         |                       |          |                     |            | /        | /           | •      |               |      | Država  | SLO   | Slove   | nija |         |       |          |          |                              |                    | •                  |
|             |              | Naziv         | Janez Nov  | ak                    |          |                     |            |          |             |        |               |      | Pošta   | ۹ 1   | 000     |      |         | Ljubl | iana     |          |                              |                    |                    |
|             | Dod          | atek naziva   |            |                       |          |                     |            |          |             |        |               |      | Telefon |       |         |      |         |       |          |          |                              |                    |                    |
|             |              | Kontakt       |            |                       |          |                     |            |          |             |        |               |      | Fax     |       |         |      |         |       |          |          |                              |                    |                    |
|             |              |               | Končni po  | trošnik               |          | ▼ FI                | zična oset | )a/      |             | -      |               |      | E-mail  |       |         |      |         |       |          |          |                              |                    |                    |
|             | Davčna in    | matična št.   | ٩          |                       |          |                     | 1          | /        |             |        |               | 1.04 |         |       |         |      |         |       |          |          |                              |                    |                    |
|             | IC           | št. za DDV    |            |                       |          |                     | /          |          |             |        |               | Hita | opomba  |       |         |      |         |       |          |          |                              |                    |                    |
|             | Iskani niz   |               |            |                       |          |                     | - /        |          |             |        |               |      |         |       |         |      |         |       |          |          |                              |                    |                    |
|             | Vs           | e vrste       |            | 1                     |          | KUPCI               | 1          | 1        |             | DO     | BAVITELJI     |      | 1       |       |         | F    | Furs    |       |          | 1        |                              |                    |                    |
| A           | B ) C        | ) č )         | D   E      | E F                   | G        | H ] I               | 1.1        | ікі      | L ) M       | ) N    | 0             | P    | Q       | R     | S       | İŠ   | ) T     | ) U   | ) v      | W        | XY                           | ) z )              | Ž Vsi              |
| Ozna        | ka Partne    |               |            |                       | U        | lica                | /          |          |             | Pošta  | Kraj          |      | Telefon |       | Fax     |      | Kontakt |       | Email    |          | Identifikacijska<br>številka | Davčna<br>številka | Zavezane<br>za DDV |
| 000         | 1 BIROK      | RAT IT d.o.o. |            |                       | Du       | unajska <b>r</b> es | sta 191    |          |             | 1000   | Ljubljana     |      | 01 53 0 | 0 200 |         |      |         |       | info@bir | okrat.si | SI84046597                   | 840465             | 97 Da              |
| ▶ 000       | 2 Janez I    | Novak         |            |                       | Ce       | elovška 150         | )          |          |             | 1000   | Ljubljana     |      |         |       |         |      |         |       |          |          |                              |                    | Ne                 |
| 000         | 3 IBBIT d    | .0.0.         |            |                       | N        | usdorferjev         | a ulica 13 |          |             | 1000   | LJUBLJA       | A    |         |       |         |      |         |       |          |          | SI13625055                   | 136250             | 55 Da              |
|             |              |               | (          | 1.                    | (        | 2.                  |            |          |             |        |               |      |         |       |         |      |         |       |          |          |                              |                    |                    |

Na računu se je pojavil izbran kupec. Na desni strani okna je potrebno vnesti datum plačila. Datum lahko direktno natipkamo, a POZOR, pišemo samo številke, BREZ vmesnih pik! Primer 25.6.2018 natipkamo: 25062018

| Rači    | un             |        |             |          |           |                |          |   |       |             |                |         |         |          |        |            |         |         |            |         |         |          |           |
|---------|----------------|--------|-------------|----------|-----------|----------------|----------|---|-------|-------------|----------------|---------|---------|----------|--------|------------|---------|---------|------------|---------|---------|----------|-----------|
| Dodaj   | т <sub>Р</sub> | Opravi | - Briši     | •        | Prejšnji  | ►<br>Naslednji | Q<br>Bči | • | Slika | )<br>Tiskaj | - Ⅲ<br>Barkoda | Telefon | Zapri   |          |        |            |         |         |            |         |         |          |           |
| (m)     |                |        | Kupeo       | 9        | Janez N   | ovak           |          |   |       |             |                |         |         |          |        | ^ _        | [13]    |         | 1          | Datum   |         | 18.6.201 | 8         |
|         |                | Ko     | ntaktna os  |          |           |                |          |   |       |             | 0002           |         |         |          |        | ÷          | 20      |         | é          | tevilka |         | 2018     |           |
| a       |                |        | Naslov      | Cel      | ovška 15  | 0              |          |   |       |             |                |         | Plačil  | <u>م</u> |        | -          | -       |         | - [        | Valuta  | 1       |          |           |
|         |                |        | Kraj        | 100      | 0 Ljublja | na             |          |   |       |             | SLO            | -       | Dostav  | <u>م</u> |        | -          | ***     |         | Vrsta      | ačuna   | RaCun   |          | <u> </u>  |
|         |                | Vr     | sta prodaje | Dot      | ave blag  | a in storite   | (        |   |       |             |                | -       | Obroko  | 0        | kor    | ak dni 🛛 0 |         | (       | Datum od   | prenie  |         | 18.6.201 | 8         |
|         |                |        | Kraj izdaje |          |           |                |          |   |       |             |                |         | 1. obro | <        |        |            |         | Datum   | za obražo  | in DDV  |         |          |           |
|         |                |        |             |          |           |                |          |   |       |             |                |         |         |          |        |            |         | J       | Javor doku | menta   |         |          | •         |
|         |                |        | Narocimica  | <u> </u> |           |                |          |   |       |             |                |         |         |          |        |            |         | /       | ŝ          | tevilka | ٩       |          | •         |
|         |                | U      | vodni tekst | ٩        | Zaračuna  | avamo vam      |          |   |       |             |                |         |         |          |        | ,          | /       |         |            |         |         |          | î 🖻       |
| +       |                | Šifra  | Barkoda     |          | O         | pis artikla    |          |   |       | Komentar    |                | Cena    | EM Da   | vek      | Kol    | Znesek     | Po      | opust I | Izvor št.  |         | SM      |          | Skupina   |
| Dodaj   | 1              |        |             |          |           |                |          |   |       |             |                |         |         |          |        |            | _       | _       |            |         |         |          |           |
| Popravi |                |        |             |          |           |                |          |   |       |             |                |         |         |          | /      |            |         |         |            |         |         |          |           |
| *       |                |        |             |          |           |                |          |   |       |             |                |         |         | -        | /      |            |         |         |            |         |         |          |           |
| Briši   |                |        |             |          |           |                |          |   |       |             |                |         |         | /nos     | datuma | , primer 2 | 5.6.201 | 8: na   | itipkam    | o 250   | 62018 ( | brez vme | snih pik) |
| 1 Info  |                |        |             |          |           |                |          |   |       |             |                |         |         |          |        |            |         |         |            |         |         |          |           |
| into    |                |        |             |          |           |                |          |   |       |             |                |         |         |          |        |            |         |         |            |         |         |          |           |

#### Če se nam datum ponesreči (glej letnico),

| 者 Rad | čun              |                                   |         |          |                       |         |           |             |      |               | -                | • × |
|-------|------------------|-----------------------------------|---------|----------|-----------------------|---------|-----------|-------------|------|---------------|------------------|-----|
| Doda  | aj Popravi Briši | ✓ ▲ ▶ Q<br>Prejšnji Naslednji Išć | i Slika | Tiskaj - | , <b>Ш</b><br>Barkoda | Telefon | Zapri     |             |      |               | Ponesrečen datum |     |
| æ     | Kupec            | S Janez Novak                     |         |          |                       |         |           | · _         | [13] | Datum         | 18.6.2018        |     |
| L)    | Kontaktna os.    |                                   |         |          | 0002                  |         |           |             | 2    | Številka      | 2018             |     |
|       | Naslov           | Celovška 150                      |         |          |                       |         | Plačilo 🔍 | •           | -    | Valuta        | 25.6.5018        |     |
|       | Kraj             | 1000 Ljubljana                    |         |          | SLO                   | •       | Dostava 🔍 | -           | 83   | Vrsta računa  | Račun            | •   |
|       | Vrsta prodaje    | Dobave blaga in storitev          |         |          |                       | -       | Obrokov 0 | korak dni 0 |      | Datum odpreme | 18.6.2018        |     |

enostavno cel datum z miško označimo (»poštrihamo«) in ponovno napišemo pravilno:

| 者 Račun |                            |                                |                     |               |           |                        |     |             |        |                 |                      |                  | - • •   |
|---------|----------------------------|--------------------------------|---------------------|---------------|-----------|------------------------|-----|-------------|--------|-----------------|----------------------|------------------|---------|
| Dodaj   | ▪ 🏂 ▪ 📓<br>Popravi ▪ Briši | ✓ ✓ ►<br>Prejšnji Naslednji    | 🌯 🖌 🚺<br>Išči Slika | Tiskaj Barkod | a Telefon | Zapri                  |     |             |        |                 |                      |                  |         |
| Ť       | Kupec<br>Kontaktna os.     | Janez Novak                    |                     | 000:          | 2         |                        |     | Ĵ 🎐         | 13     | ı<br>Š          | Datum 🛛              | 18.6.2018        |         |
| 0       | Naslov<br>Kraj             | Celovška 150<br>1000 Ljubljana |                     | SLO           | •         | Plačilo 🔍<br>Dostava 🔍 |     | •           | RS     | Vrsta r         | Valuta Ra            | 25.6.2018<br>čun |         |
|         | Vrsta prodaje              | Dobave blaga in storitev       |                     |               | -         | Obrokov 0              | kor | rak dni 🛛 0 |        | Datum od        | preme                | 18.6.2018        |         |
|         | Kraj izdaje                |                                |                     |               |           | 1. obrok               |     |             | Datu   | ım za obraču    | n DDV                |                  |         |
|         | Naročilnica                | ٩                              |                     |               |           |                        |     |             |        | lzvor doku<br>Š | menta 📕<br>tevilka 🔍 | ,                | •       |
|         | Uvodni tekst               | Caračunavamo vam:              |                     |               |           |                        |     |             |        |                 |                      |                  | ÷ 3     |
| Dodaj   | Šifra Barkoda<br>1         | Opis artikla                   |                     | Komentar      | Cena/E    | M Davek                | Kol | Znesek      | Popust | Izvor št.       |                      | SM               | Skupina |

#### Vnos kupčeve naročilnice (ni obvezna, opcija):

Pritisnemo lupo *Naročilnica*, odpre se okno za vnos podatkov, vnesemo številko in datum naročilnice, okno naročilnice zapremo z gumbom Zapri (zelena kljukica):

| 👫 Raču                | n                |            |                       |                |        |            |                                     |                  |          |           |            |     |          |
|-----------------------|------------------|------------|-----------------------|----------------|--------|------------|-------------------------------------|------------------|----------|-----------|------------|-----|----------|
| Dodaj                 | ▼ 🎽<br>Popravi ▼ | Briši      | ✓  Prejšnji           | ▶<br>Naslednji | Sči -  | Slika      | )<br>Tiskaj                         | Barkoda          | Telefon  | Zapri     |            |     |          |
| Ť                     |                  | Kupec      | Janez No              | Ivak           |        |            |                                     |                  |          |           |            |     | ^        |
|                       | Kont             | aktna os.  |                       |                |        |            |                                     | 0002             |          | I         |            |     | + _      |
|                       |                  | Naslov     | Celovška 150          | )              |        |            |                                     |                  |          | Plačilo   | <u>م</u> ا |     |          |
|                       |                  | Kraj       | 1000 Ljubljar         | na             |        |            |                                     | SLO              | -        | Dostava   | a 🔍        |     | -        |
|                       | Vrsta            | a prodaje  | Dobave blaga          | a in storitev  |        | Naroči     | Inica                               |                  |          |           | 3 0        | kor | ak dni 0 |
|                       | K                | raj izdaje |                       |                |        | Prek       | liči Zapri                          |                  |          |           |            |     |          |
|                       | Na               | iročilnica | ٩                     |                |        | )<br>I     | levilk <mark>a  123</mark><br>Datum | 345<br>18.6.2018 |          |           |            |     |          |
|                       | Uvo              | dpi tekst  | م <sup>Zaračuna</sup> | vamo vam:      | /      |            | Izjava bre                          | z izjave         |          | -         |            |     |          |
| +                     | Šifra E          | Barkoda    | Ор                    | is artikla     |        | ٢          | Komentar                            |                  | Cena/E   | M Da      | vek        | Kol | Znesek   |
| Dodaj                 | 1                |            |                       | /              |        |            |                                     |                  |          |           |            |     |          |
| Popravi<br>K<br>Briši | 1.               |            |                       | 2. Vi          | nesemo | številko i | n datum                             | ı, zaprem        | o z gumb | oom Zapri |            |     |          |

| Okr   | no z vnese      | no naročilnico:                             |                   |             |           |             |     |                             |           |                |
|-------|-----------------|---------------------------------------------|-------------------|-------------|-----------|-------------|-----|-----------------------------|-----------|----------------|
| 🛃 Rač | un              |                                             |                   |             |           |             |     |                             |           |                |
| Doda  | j Popravi Briši | <ul> <li>Prejšnji Naslednji Išči</li> </ul> | Tiskaj Barkoda Te | 1<br>elefon | Zapri     |             |     |                             |           |                |
| (in)  | Kupec           | Janez Novak                                 |                   |             |           | ^ _         | 13  | Datum                       | 18.6.2018 |                |
| Ē     | Kontaktna os.   |                                             | 0002              |             |           | - 3         | 20  | Številka                    | 2018      |                |
|       | Naslov          | Celovška 150                                |                   |             | Plačilo 🔍 | -           |     | Valuta                      | 25.6.2018 |                |
| 8     | Kraj            | 1000 Ljubljana                              | SLO               | •           | Dostava 🔍 | •           | R28 | Vrsta računa                | Račun     | •              |
|       | Vrsta prodaje   | Dobave blaga in storitev                    |                   | -           | Obrokov 0 | korak dni 0 |     | Datum odpreme               | 18.6.2018 |                |
|       | Kraj izdaje     |                                             |                   |             | 1. obrok  |             |     | Datum za obračun DDV        |           |                |
|       | Naročilnica     | Naročilnica št.: 12345 z dne: 18.6.2018     |                   |             |           |             |     | lzvor dokumenta<br>Številka | ٩         | •              |
|       | Uvodni tekst    | Q Zaračunavamo vam:                         |                   |             |           |             |     |                             |           | ^ <sub>5</sub> |

# Vnos storitve na račun:

Za vnos storitve pritisnemo spodnji plus gumb (**+ Dodaj**), odpre se okno Specifikacija, Zatem pritisnemo artikel Lupo:

| 🛃 Ra   | čun     |            |        |                                                |            |             |           |             |                 |               |           |                 |          |               |      |       |          |              |          |     |
|--------|---------|------------|--------|------------------------------------------------|------------|-------------|-----------|-------------|-----------------|---------------|-----------|-----------------|----------|---------------|------|-------|----------|--------------|----------|-----|
| Doda   | aj Pop  | aravi Briš | •      | <ul> <li>Prejšnji Naslednji</li> </ul>         | م<br>الأذا | - Sli       | ika       | Tiskaj      | - III<br>Barkod | Telefon       | Zapr      | ri              |          |               |      |       |          |              |          |     |
|        |         | Kup        | ec 🤗   | Janez Novak                                    |            |             |           |             |                 |               |           |                 |          |               | ^ _  | 47    |          | Datum        | 10       | 8.6 |
| Ľ      |         | Kontaktna  | os.    |                                                |            |             |           |             | 0002            | 8             |           |                 |          |               | ÷ 3  | 20    |          | Številka     | 00001 20 | 01  |
| _      |         | Nas        | lov Ce | lovška 150                                     |            |             |           |             |                 |               |           | Plačilo 🤇       | <u> </u> |               | -    | ]     |          | Valuta       | 2        | 5.6 |
| 940    |         | ĸ          | raj 10 | 00 Ljubljana                                   | 者 Spe      | ecifikacija |           |             |                 |               |           |                 |          |               |      |       | ×        | Yrsta računa | Račun    |     |
|        |         | Vrsta prod | aje Do | bave blaga in storitev                         | Ð          | . )         | ĸ         | 1           |                 |               |           |                 |          |               |      |       |          | m odpreme    | 18       | 8.6 |
|        |         | Kraj izd   | aje    |                                                | Prome      | t Pre       | skliči Z  | apri        |                 |               |           |                 |          |               |      |       |          | bračun DDV   | 18       | 8.6 |
|        |         | Name Zila  | 0      | Naročilnica št.: 1234                          |            |             |           | Ar          | tikel           |               |           |                 |          |               |      |       |          | dokumenta    |          |     |
|        |         | Narociin   | ca Ҷ   |                                                |            |             |           |             | Naziv           |               |           |                 | -        |               |      |       |          | Številka     | ٩        |     |
|        |         |            |        | Zaračunavamo vam:                              |            |             |           | _/          | Kolićina        | 0,0000        | N         | ME              |          |               | Ko   | madov | 0,0000   |              |          | -   |
|        |         | Uvodni tel | stq    |                                                | _          |             |           | /           | Komentar        |               | _         |                 |          |               |      |       | <u> </u> | 1            |          |     |
| +      | Ši      | fra Barkoo | a      | Opis artikla                                   |            |             | Cena      | orez dav    | ka na EM        | 0,00          |           | Osnova za       | davek    |               | 0,00 |       |          | št.          | SM       |     |
| Dodaj  |         |            |        |                                                |            |             | _ / Y     | rednost bi  | ez davka        | 0,00          | Dave      | sk   0,         | 00 %     |               | 0,00 |       |          |              |          |     |
| Popray | i i     |            |        |                                                |            | /           | Popust    | 0,000       | 0000 %          | 0,00          |           | Vrednost z d    | avkom    |               | 0,00 |       |          |              |          |     |
| X      | -       | ~          | -      |                                                |            |             | D         | odatni pop  | ousti 🔘         | 0,00          | L'e       | sna z davkom    | na EM    |               | 0,00 |       |          |              |          |     |
| Briši  |         |            | 1.     |                                                | -          | /           | Zadnji    | a nabavna   | vreanost        | 0,00          | Ulijna    | a vrednost z d  | avkom    | I             | 0,00 |       |          | -            |          |     |
| 1 Info |         |            |        |                                                | 1          | /           |           | Skupir      | na artiklov     |               |           |                 |          |               | -    |       |          |              |          |     |
| 20     | -       |            |        |                                                | 1          |             |           | Stroškov    | no mesto        |               |           |                 |          |               | -    |       |          |              |          |     |
| Prome  | t       |            |        | /                                              | 1          |             |           |             | Γ               | Oproščen pron | net, kise | e ne evidentira | a v davč | śnih evidenca | h    |       |          |              |          |     |
|        |         |            |        | 6                                              |            |             | Informa   | tivna vred  | nost RVC        | 0,00          |           |                 |          |               |      |       |          |              |          |     |
|        |         |            |        | 2.                                             |            | Info        | ormativni | RVC ne e    | noto mere       | 0,00          |           |                 |          |               |      |       |          |              |          |     |
|        |         | Končni tel | st Q   | Pri plačilu se sklicujt<br>Prosimo, da račun p | d          |             | Inform    | nativni pro | cent RVC        | 0,00          |           |                 |          |               |      |       |          |              |          |     |
|        |         |            |        | J                                              |            |             | - 1       |             |                 |               | _         |                 |          |               |      |       |          | -            |          |     |
| B      | rez DDV |            | 0,00   | Plačano 🛞                                      |            | 0,00        | 0         | Datum       |                 |               | 5         | Super rabat     |          | 0             |      | Proda | ajalec   |              |          |     |

Odpre se Šifrant storitev, z miško v spodnjem delu okna izberemo želeno storitev in okno zapremo z gumbom **Zapri** (zelena kljukica).

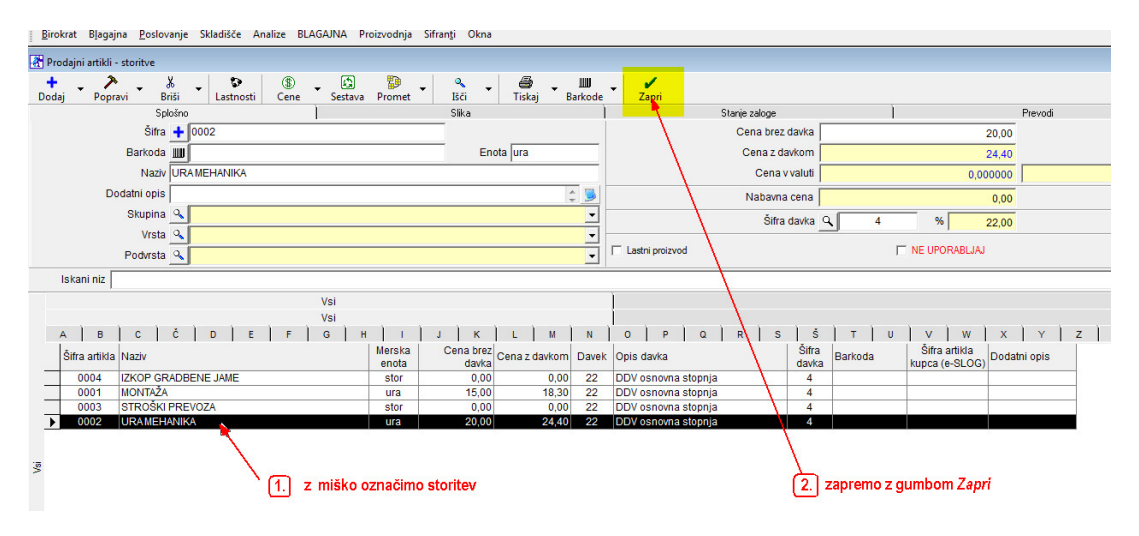

Storitev se pojavi v specifikaciji, potrebno je vnesti količino in pritisnemo **ENTER**, prikaže se cena, ki jo je moč tudi spremeniti a bo veljala samo na tem računu. Možnost imamo vnesti tudi popust ali v % ali v EUR, potrdimo z gumbom **Zapri** 

| 🛃 Raču   | n                          |                              |                            |                           |                        |                       |              |             |         |         |                   |       | C         |
|----------|----------------------------|------------------------------|----------------------------|---------------------------|------------------------|-----------------------|--------------|-------------|---------|---------|-------------------|-------|-----------|
| Dodaj    | 🕶 🏂 👻 📓<br>Popravi 🕶 Briši | ✓ ✓ ✓ Prejšnji Na            | slednji Išči Slik          | a Tiskaj                  | - III 1<br>Barkoda Tel | efon Zapri            |              |             |         |         |                   |       |           |
| æ        | Kupec                      | Janez Novak                  |                            |                           | 22                     |                       |              |             | ^       | æ       | Datum             |       | 18.6.2018 |
| Ē        | Kontaktna os.              |                              |                            |                           | 0002                   |                       |              |             | ÷ 🦻     | 120     | Številka          | 00001 | 2018      |
|          | Naslov                     | Celovška 150                 | R Specifikacija            |                           |                        |                       |              |             |         | ×       | Valuta            |       | 25.6.2018 |
|          | Kraj                       | 1000 Ljubljana               | D X .                      | <u>,</u>                  |                        |                       |              |             |         |         | Vrsta računa      | Račun |           |
|          | Vrsta prodaje              | Dobave blaga in              | Promet Prekliči Za         | pri                       | [                      |                       | _            |             |         |         | Datum odpreme     |       | 18.6.2018 |
|          | Kraj izdaje                |                              | 1                          | Artikel                   | 0002                   |                       |              |             |         |         | um za obračun DDV |       | 18.6.2018 |
|          | Anna Martan                | Naročilnica š                |                            | Naziv                     | URAMEHANIKA            |                       | _            |             |         |         | Izvor dokumenta   |       |           |
|          | Naroclinica                | 4                            |                            | Kolicina                  | 3,0000                 | ME jura               |              |             | Komadov | 0,0000  | Številka          | ۹ 🗌   |           |
| 17       |                            | Zaračunavan                  |                            | Komentar                  |                        |                       |              |             |         | <u></u> | -                 |       |           |
|          | Uvodni tekst               | ٩                            | Cena I                     | orez davka na EM          | 20,00                  | Osnova z              | a davek      | 51,00       |         |         |                   |       |           |
| +        | Šifra Barkoda              | Opis a                       | Vre                        | ednost brez davka         | 60,00                  | Davek 4 22            | 2,00 %       | 11,22       |         |         | Izvor št.         | SM    |           |
| Dodaj    | 1                          |                              | Popust                     | 15,0 <mark>00000</mark> % | 9,00                   | Vrednost z            | davkom       | 62,22       |         |         |                   |       |           |
| 7        |                            |                              | Do                         | datni popusti 🔳           | 0,00                   | Cena z davkon         | n na EM      | 20,74       |         |         |                   |       |           |
| Popravi  |                            |                              | Zadnja                     | nabavna vrednost          | 0,00                   | Ciljna vrednost z     | davkom       | 0,00        |         |         | _                 |       |           |
| an Briši |                            |                              |                            | Skupina artiklov          |                        |                       |              | •           |         |         |                   |       |           |
| i        |                            |                              |                            | Stroškovno mesto          |                        |                       |              | -           |         |         |                   |       |           |
| Info     |                            |                              |                            |                           | 🗖 Oproščen prom        | et, ki se ne evidenti | ra v davčnil | h evidencah |         |         |                   |       |           |
| Promet   |                            |                              | Informati                  | rna vrednost RVC          | 51,00                  |                       |              |             |         |         |                   |       |           |
|          |                            |                              | Informativni R             | VC ne enoto mere          | 17,00                  |                       |              |             |         |         |                   |       |           |
|          |                            |                              | Informa                    | tivni procent RVC         | 0,00                   |                       |              |             |         |         |                   |       |           |
|          | Končni tekst               | Pri plačilu se<br>Prosimo da | sklicujte na stevilko #STE | VILKA# !<br>plačila       |                        |                       |              |             |         |         |                   |       |           |

#### Dodana storitev na račun:

| 者 Ra    | fun                 |         |                         |          |            |                |          |           |    |        |         |              |       |          |      |              |            |        |                   |                 |       |           | - • <del>X</del> |
|---------|---------------------|---------|-------------------------|----------|------------|----------------|----------|-----------|----|--------|---------|--------------|-------|----------|------|--------------|------------|--------|-------------------|-----------------|-------|-----------|------------------|
| Dod     | aj 🝷                | Popravi | ✓ Briši                 | •        | Prejšnji   | ►<br>Naslednji | م<br>Bči | - Slil    | a  | Tiskaj | Barkoda | 🖀<br>Telefon | Zapri |          |      |              |            |        |                   |                 |       |           |                  |
|         |                     |         | Kupeo                   | 9        | Janez No   | vak            |          |           |    |        |         |              |       |          |      |              | ^          | 67     |                   | Datum           |       | 18.6.2018 |                  |
| T       |                     | к       | ontaktna os.            |          |            |                |          |           |    |        | 0002    |              |       |          |      |              | + 🦻        | 40     |                   | Številka        | 00001 | 2018      |                  |
|         | Naslov Celovška 150 |         |                         |          |            |                |          |           |    |        |         | Plačilo      | ۹.    |          | -    |              |            | Valuta |                   | 25.6.2018       |       |           |                  |
|         |                     |         | Kraj 1000 Ljubljana SLO |          |            |                |          |           |    | -      | ]       | Dostava      | ۹.    |          | -    | Vrsta računa |            |        | Račun             |                 | •     |           |                  |
|         |                     | ١       | írsta prodaje           | Dob      | ave blaga  | a in storitev  |          |           |    |        |         | -            | 1     | Obrokov  | 0    | kora         | ak dni 🛛 0 |        |                   | Datum odpreme   |       | 18.6.2018 |                  |
|         |                     |         | Kraj izdaje             |          |            |                |          |           |    |        |         |              |       | 1. obrok |      |              |            |        | Datum             | za obračun DDV  |       | 18.6.2018 |                  |
|         |                     |         | Naročilnica             |          | laročilnic | a št.: 1234    | 5 z dne: | 18.6.2018 |    |        |         |              |       |          |      |              |            |        |                   | Izvor dokumenta |       |           | •                |
|         |                     |         | Indifficulture          | <u> </u> |            |                |          |           |    |        |         |              |       |          |      |              |            |        |                   | Številka        | ٩     |           | -                |
|         |                     |         | Jvodni tekst            | ٩        | aračuna    | vamo vam:      |          |           |    |        |         |              |       |          |      |              |            |        |                   |                 |       |           | <u></u>          |
| +       |                     | Šifra   | Barkoda                 |          | Op         | is artikla     |          |           | Ko | mentar |         | Cena         | /EM   | Dave     | ek   | Kol          | Znesek     | P      | opust             | Izvor št.       | SM    |           | Skupina          |
| Doda    | 1                   | 0002    |                         | URA      | MEHANIK    | KA             |          |           |    |        |         |              | 17,00 |          | 3,74 | 3            | 62         | ,22    | <mark>15 %</mark> |                 |       |           |                  |
| Poprav  | i 🗌                 |         |                         |          |            |                |          |           |    |        |         |              |       |          |      |              |            |        |                   |                 |       |           |                  |
| * 0,210 | -                   |         |                         |          |            |                |          |           |    |        |         |              |       |          |      |              |            |        |                   |                 |       |           |                  |
| Briši   |                     |         |                         |          |            |                |          |           |    |        |         |              |       |          |      |              |            |        |                   |                 |       |           |                  |
| 1       |                     |         |                         |          |            |                |          |           |    |        |         |              |       |          |      |              |            |        |                   |                 |       |           |                  |
| Into    |                     |         |                         |          |            |                |          |           |    |        |         |              |       |          |      |              |            |        |                   |                 |       |           |                  |

Na račun lahko vnesemo več storitev, več pozicij, ponovno pritisnemo spodnji plus **Dodaj** in ponovimo postopek:

| 者 Rač                                                  | un                                         |                     |                |       |                        |               |           |         |             |                       |         |             |                           |       |                      |        |           |       |           |                         |           |         |
|--------------------------------------------------------|--------------------------------------------|---------------------|----------------|-------|------------------------|---------------|-----------|---------|-------------|-----------------------|---------|-------------|---------------------------|-------|----------------------|--------|-----------|-------|-----------|-------------------------|-----------|---------|
| Dodaj                                                  | •                                          | Popravi             | ▼ 🖁 🛣<br>Briši | •     | <b>∢</b><br>Prejšnji N | ▶<br>aslednji | ۹<br>Išči | ▼ Slika | a<br>Tiskaj | <b>- Ⅲ</b><br>Barkoda | Telefon | Zapri       |                           |       |                      |        |           |       |           |                         |           |         |
|                                                        |                                            |                     | Kupe           | 9     | Janez Nova             | k             |           |         |             |                       |         |             |                           |       |                      | ·      |           |       | Da        | um                      | 18.6.2018 |         |
| Œ                                                      |                                            | К                   | ontaktna os    |       |                        |               |           |         |             | 0002                  |         |             |                           |       |                      | - 3    | 20        |       | Štev      | ilka <mark>00001</mark> | 2018      |         |
|                                                        |                                            | Naslov Celovška 150 |                |       |                        |               |           |         |             |                       |         | Plačilo 🔍 🔍 |                           |       |                      |        |           |       | Va        | uta                     | 25.6.2018 |         |
|                                                        |                                            | Kraj 1000 Ljubljana |                |       |                        |               |           | SLO     |             |                       |         |             | Dostava                   | ۹.    |                      | •      | 828       |       | Vrsta rač | una Račun               |           | •       |
|                                                        | Vrsta prodaje Dobave blaga in storitev 🗸 🗸 |                     |                |       |                        |               |           |         |             | Obrokov               | 0       | ko          | korak dni 0 Datum odpreme |       |                      |        | 18.6.2018 |       |           |                         |           |         |
|                                                        | Kraj izdaje                                |                     |                |       |                        |               |           |         |             |                       |         | 1. obrok    |                           |       | Datum za obračun DDV |        |           |       |           | 18.6.2018               |           |         |
| Naročilnica št. 12345 z dne: 18.6.2018 Izvor dokumenta |                                            |                     |                |       |                        |               |           |         |             |                       |         |             | •                         |       |                      |        |           |       |           |                         |           |         |
| Naročinica Q Stevila Q                                 |                                            |                     |                |       |                        |               |           |         |             |                       |         |             | •                         |       |                      |        |           |       |           |                         |           |         |
|                                                        |                                            | ι                   | Jvodni tekst   |       | Zaračunava             | mo vam:       |           |         |             |                       |         |             |                           |       |                      |        |           |       |           |                         |           | <u></u> |
| +                                                      |                                            | Šifra               | Barkoda        |       | Opis                   | artikla       |           |         | Komentar    |                       | Cena/   | EM          | Dave                      | k     | Kol                  | Znesek | P         | opust | Izvor št. | SI                      | 1         | Skupina |
| Dodaj                                                  | 1                                          | 0002                |                | URA   | MEHANIKA               |               |           |         |             |                       |         | 17,00       |                           | 3,74  | 3                    | 62     | 22        | 15 %  |           |                         |           |         |
| Popravi                                                | 2                                          | 0001                |                | MON   |                        |               |           |         |             |                       |         | 15,00       |                           | 3,30  | 1                    | 18     | ,30       |       |           |                         |           |         |
| X                                                      | 4                                          | 0004                | -              | STR   | SKI PREVO              |               |           |         |             |                       |         | 50.00       |                           | 11.00 | 1                    | 244    | 00        |       |           |                         |           |         |
| Briši                                                  | -                                          | 0000                |                | 0.110 |                        |               |           |         |             |                       |         | 00,00       |                           | 11,00 |                      |        |           |       |           |                         |           |         |
| i                                                      |                                            |                     |                |       |                        |               |           |         |             |                       |         |             |                           |       |                      |        |           |       |           |                         |           |         |
| Info                                                   |                                            |                     |                |       |                        |               |           |         |             |                       |         |             |                           |       |                      |        |           |       |           |                         |           |         |
| Promet                                                 |                                            |                     |                |       |                        |               |           |         |             |                       |         |             |                           |       |                      |        |           |       |           |                         |           |         |
|                                                        |                                            |                     |                |       |                        |               |           |         |             |                       |         |             |                           |       |                      |        |           |       |           |                         |           |         |

#### OPOMBA:

Če želimo k posamezni poziciji dodati tudi spremni tekst, pri samem vnosu izpolnemo polje Komentar, zatem okno zapremo z gumbom **Zapri** (zelena kljukica) (če je spremni tekst v več vrsticah, pritisnemo Beležnico)

| 者 Rad                   | iun          |         |                                                            |            |                         |                     |             |           |          |        |                               |               |            |       |        |   |           |          |           |
|-------------------------|--------------|---------|------------------------------------------------------------|------------|-------------------------|---------------------|-------------|-----------|----------|--------|-------------------------------|---------------|------------|-------|--------|---|-----------|----------|-----------|
| Ð<br>Doda               | ij.          | Popravi | ▼ Briši                                                    | •          | <b>∢</b><br>Prejšnji    | Naslednji Išči      | •           | Slika     | ∉<br>Tis | 🕽 🗸    | )<br>Barkoda                  | Telefon       | Zapri      |       |        |   |           |          |           |
| Ť                       |              | K       | Kupec<br>ontaktna os.                                      | 9          | Janez N                 | ovak                |             |           |          |        |                               |               |            |       |        | * | <b>13</b> |          |           |
| 0                       |              |         | Naslov<br>Kraj                                             | Cel<br>100 | lovška 19<br>DO Ljublja | Promet Prekliči     | <b>Z</b> ap | ri        |          |        |                               |               |            |       |        |   |           |          | Vrst      |
| Vrsta prodaje Dobave bl |              |         |                                                            |            |                         |                     | 0004        |           |          |        |                               |               |            |       |        |   |           |          |           |
| Kraj izdaje             |              |         |                                                            |            |                         | Količina            |             |           |          |        | 1 0000                        |               |            |       |        |   | 0.0000    | Datu     | m za obra |
| Naročilnica 🔍 Naroči    |              |         |                                                            |            |                         | Komentar            |             |           |          |        | enzija 20 x 15 m, globina 4 m |               |            |       |        |   |           |          | Izvor do  |
| Zara                    |              |         |                                                            |            |                         | C                   | ena br      | ez davka  | na EM    |        | 200,00                        | Osno          | wa za dav  | vek   | 200,00 |   |           |          |           |
|                         | Uvodni tekst |         |                                                            |            |                         | Vrednost brez davka |             |           |          | 200,00 | Davek 4                       | 22,00         | %          | 44,00 |        |   |           |          |           |
| +                       | 1            | Šifra   | Barkoda                                                    | _          | c                       | Popus               | :t          | 0,0000    | 00 %     |        | 0,00                          | Vredno        | ost z davk | iom   | 244,00 |   |           | pust     | Izvor št. |
| Dodaj                   | 1            | 0002    |                                                            | UR/        | A MEHAN                 |                     | Dod         | atni popu | sti      |        | 0,00                          | Cena z da     | vkom na l  | ЕМ    | 244,00 |   |           | 5%       |           |
| >                       | 2            | 0001    |                                                            | MOI        | NTAŻA                   | Za                  | dnja n      | abavna v  | rednost  |        | 0,00                          | Ciljna vredno | ost z davk | om    | 0,00   |   |           |          |           |
| Poprav                  | i 3          | 0004    |                                                            | IZK(       | OP GRAE                 |                     |             | Skupina   | artiklov |        |                               |               |            |       | -      | 1 |           |          |           |
|                         | 4            | 0003    |                                                            | STF        | ROSKIPF                 |                     | S           | troškovn  | o mesto  |        |                               |               |            |       | •      |   |           | <u> </u> |           |
| 1                       |              |         | 🔽 Oproščen promet, ki se ne evidentira v davčnih evidencah |            |                         |                     |             |           |          |        |                               |               |            |       |        |   |           |          |           |
| Info                    | -            |         |                                                            |            |                         | Info                | rmativr     | na vredno | ost RVC  |        | 200,00                        |               |            |       |        |   |           |          |           |
| Prome                   | :            |         |                                                            |            |                         | Informativ          | vni RV      | C ne eno  | to mere  |        | 200,00                        |               |            |       |        |   |           |          |           |
|                         |              |         |                                                            |            |                         | Ini                 | formati     | vni proce | nt RVC   |        | 0,00                          |               |            |       |        |   |           |          |           |
|                         |              |         |                                                            |            |                         |                     |             |           |          |        |                               |               |            |       |        |   |           |          |           |

Pri nlačilu se skliguite na številko #STEVII K&#1

Komplet račun shranimo z gumbom **+ Dodaj**, levo zgoraj.

| 者 Rad | čun              |                                         |           |
|-------|------------------|-----------------------------------------|-----------|
| Doda  | aj Popravi Briši | ✓ ▲ ▲ ▲ ▲ ▲ ▲ ▲ ▲ ▲ ▲ ▲ ▲ ▲ ▲ ▲ ▲ ▲ ▲ ▲ | Zapri     |
| (ii)  | Kupec            | 9 Janez Novak                           |           |
|       | Kontaktna os.    | 0002                                    |           |
|       | Naslov           | Celovška 150                            | Plačilo 🔍 |
| 9     | Kraj             | 1000 Ljubljana SLO 💌                    | Dostava 🔍 |
|       | Vrsta prodaje    | Dobave blaga in storitev 🔽              | Obrokov   |
|       | Kraj izdaje      |                                         | 1. obrok  |
|       | Naročilnica      | Naročilnica št.: 12345 z dne: 18.6.2018 |           |

Račun <u>se shrani</u> in prikaže se <u>nam prazen račun</u> za kreiranje novega.

### Ogled ravnokar izdelanega in shranjenega računa:

Ko smo zadnji račun shranili (gumb **+ Dodaj** zgoraj levo), se nam je odprl prazen račun za kreiranje novega. Pritisnemo gumb *Prejšnji* 

| 👫 Račun |               |              |                |                |       |        |                                       |         |            |           |             |    |                      |       |
|---------|---------------|--------------|----------------|----------------|-------|--------|---------------------------------------|---------|------------|-----------|-------------|----|----------------------|-------|
| 🗗 🗸     | Popravi Briši | Prejšnji     | ▶<br>Naslednji | Q. ↓<br>Išči ↓ | Slika | Tiskaj | ↓ ↓ ↓ ↓ ↓ ↓ ↓ ↓ ↓ ↓ ↓ ↓ ↓ ↓ ↓ ↓ ↓ ↓ ↓ | Telefon | ✔<br>Zapri |           |             |    |                      |       |
|         | Kupec         | ×            |                |                |       |        |                                       |         |            | *         | _           |    | Datum                |       |
| I       | Kontaktna os. |              |                |                |       |        |                                       |         |            | -         | <u>&gt;</u> | 20 | Številka             |       |
|         | Maslov        |              |                |                |       |        |                                       |         | Plačilo 🔍  |           | •           |    | Valuta               |       |
|         | Kraj          |              |                |                |       |        | SLO                                   | -       | Dostava 🔍  |           | •           | 28 | Vrsta računa         | Račun |
|         | Vrsta prodaje | Dobave blaga | in storitev    |                |       |        |                                       | •       | Obrokov 0  | korak dni | 0           |    | Datum odpreme        |       |
|         | Kraj izdaje   |              |                |                |       |        |                                       |         | 1. obrok   |           |             |    | Datum za obračun DDV |       |
|         | Nana Xilaina  |              |                |                |       |        |                                       |         |            |           |             |    | Izvor dokumenta      |       |
|         | Naroclinica   | <u>`</u>     |                |                |       |        |                                       |         |            |           |             |    | Številka             | ٩     |
|         |               | Zaračunav    | amo vam:       |                |       |        |                                       |         |            |           |             |    |                      |       |

in odpre se nam zadnji račun:

| 🚷 Rači      | un                                     |         |                          |      |                      |               |         |           |             |               |          |           |            |           |               |                     |        |            |                         |                  |       |                   | - • ×   |
|-------------|----------------------------------------|---------|--------------------------|------|----------------------|---------------|---------|-----------|-------------|---------------|----------|-----------|------------|-----------|---------------|---------------------|--------|------------|-------------------------|------------------|-------|-------------------|---------|
| Dodaj       | ·                                      | Popravi | ▼ Briši                  | •    | <b>∢</b><br>Prejšnji | ►<br>Naslednj | ہ<br>Bč | •         | Slika       | )<br>Tiska    | j Barkon | a Telefon | Zapri      | i         |               |                     |        |            |                         |                  |       |                   |         |
| Ť           |                                        | К       | Kupec<br>ontaktna os.    | 9    | Janez No             | wak           |         |           |             |               | 000      | 2         |            | Ĵ .       |               |                     |        | <u>4</u> 3 | 13 Datum<br>호텔 Številka |                  | 00001 | 18.6.2018<br>2018 |         |
|             |                                        |         | Naslov                   | Celo | ovška 15             | )             |         |           |             |               |          |           |            | Plačilo 🤇 | <u> </u>      |                     | •      |            |                         | Valuta 25.6.2018 |       |                   |         |
| •           | Kraj 1                                 |         |                          |      | 0 Ljublja            | na            |         |           |             |               | SL       | · -       |            | Dostava _ |               |                     | •      | .×.2       | Vrsta                   | a računa         | Račun |                   | -       |
|             | Vrsta prodaje Dobave blaga in storitev |         |                          |      |                      |               |         |           | ]           | Obrokov       | 0        | kor       | ak dni 🛛 0 |           | Datum o       | odpreme             |        | 18.6.2018  |                         |                  |       |                   |         |
|             | Kraj izdaje                            |         |                          |      |                      |               |         |           |             | 1. obrok      |          |           |            | C         | atum za obrai | čun DDV             |        | 18.6.2018  |                         |                  |       |                   |         |
|             | Naročinica Q                           |         |                          |      |                      |               |         |           |             |               |          |           |            |           | Izvor dol     | kumenta<br>Številka | ۹      |            | •                       |                  |       |                   |         |
|             |                                        | ι       | Jvodni tekst             | ٩    | Zaračuna             | vamo van      | C       |           |             |               |          |           |            |           |               |                     |        |            |                         |                  |       |                   | <u></u> |
| +           |                                        | Šifra   | Barkoda                  |      | Op                   | is artikla    |         |           |             | Koment        | ar       | Cena      | /EM        | Davek     | (             | Kol                 | Znesek | Popu       | t Izvor št.             |                  | SM    |                   | Skupina |
| Dodaj       | 1                                      | 0002    |                          | URA  | MEHANI               | KA            |         | _         |             |               |          | _         | 17,00      |           | 3,74          | 3                   | 62,    | 22 15 9    | i                       | _                |       |                   |         |
| Popravi     | 2                                      | 0001    | 0001 MONTAŽA             |      |                      |               | dim     | nozilo 20 | v 16 m o    | lobing 4 m    | _        | 15,00     |            | 3,30      | 1             | 18,                 | 30     |            | -                       |                  |       |                   |         |
| V           | 3                                      | 0004    | 0004 IZKOP GRADBENE JAME |      |                      |               | uini    | enzija zu | rx 15111, g | 1001118 4 111 |          | 200,00    |            | 44,00     |               | 244,                | 00     |            |                         |                  |       |                   |         |
| do<br>Briši | 4                                      | 0003    |                          | JIR  | USKI PR              | LVOZA         |         |           |             |               |          |           | 50,00      |           | 11,00         |                     | 01,    | 00         |                         |                  |       |                   |         |
| Info        |                                        |         |                          |      |                      |               |         |           |             |               |          |           |            |           |               |                     |        |            |                         |                  |       |                   |         |

Predno račun natisnemo, si ga lahko pogledamo v **PDF** formatu. Med gumboma <u>Tiskalnik</u> in <u>Barkoda</u> pritisnemo ozko črno puščico in izberemo v PDF:

| ◀ ▶Prejšnji Naslednji                                              | o<br>Išči ▼ | Slika 🖌    | 🞒 🔽 📖 🖀 🖌<br>Tiskaj Barkoda Telefon Zapri                                                                               |       |
|--------------------------------------------------------------------|-------------|------------|----------------------------------------------------------------------------------------------------|-------|
| Janez Novak                                                        |             | $\neq$     | na tiskalnik 🗘 VPDF 🔓 predogled                                                                                         | 13    |
| lovška 150<br>)0 Ljubljana                                         |             |            | na e-mail                                                                                                    | ·] 🕅  |
| bave blaga in storitev<br>direktno tiska<br>Naročilnica št.: 12345 | nje         | 118        | Prevzemni list za kupca na tiskalnik korak dni 0<br>Prevzemni list za kupca na email<br>Prevzemni list za kupca v Excel |       |
| Zaračunavamo vam:                                                  |             |            | Potrdilo o prevzemu na tiskalnik<br>Potrdilo o prevzemu v Excel                                                         |       |
| Onis artikla                                                       |             | ĸ          | Zahtevek za vračilo DDV na tiskalnik<br>Zahtevek za vračilo DDV v Microsoft Excel Kol Znesek                            |       |
| A MEHANIKA                                                         |             |            | Izvoz v RIP ,74 3 6                                                                                                    | 52,22 |
| NTAŽA                                                              |             |            | Izvoz v eSlog .30 1 1                                                                                                   | 18,30 |
| OP GRADBENE JAME                                                   | dime        | nzija 20 x | 00 1 24                                                                                                    | 14,00 |
| ROŠKI PREVOZA                                                      |             |            | Potrdi racun na FURS                                                                                                    | 61,00 |
|                                                                    |             |            | Izklopi/Vklopi izpis specifikacije plačila                                                                              |       |

Takšna oblika, kot je v pdf formatu, se bo tudi natisnila.

Račun lahko natisnemo direktno iz pdf dokumenta, ali v Birokratu pritisnemo gumb Tiskaj.